## Андройд гар утсан дээр Sipnetic application суулган тохируулах заавар

| 15:29 📥                    | .11 🛜 (45)                           | 15:32 📥                                                                    | هه چ اند اند | 15:32 📥                            | anii anii 🥱 🚳                      |
|----------------------------|--------------------------------------|----------------------------------------------------------------------------|--------------|------------------------------------|------------------------------------|
| $\leftarrow$               | :                                    |                                                                            |              |                                    |                                    |
| Sipne<br>IPTON<br>In-app p | etic                                 |                                                                            |              |                                    |                                    |
| Ins                        | tall                                 |                                                                            |              | SIP ad                             | ccount                             |
| ✓ Phone • 4.0 ★            | □ Chromebook • 5.0 ★                 |                                                                            |              | To start using S                   | Sipnetic you                       |
| Rate this app              |                                      |                                                                            |              | must have an a<br>VoIP provider, c | ccount at your<br>cloud PBX, or an |
| Tell others what you       | think                                |                                                                            |              | enterprise telep                   | onony server.                      |
|                            |                                      | Welcome                                                                    | to Sipnetic  | ENTER M                            | IANUALLY                           |
| Write a review             |                                      |                                                                            |              | LIST OF VOI                        | P PROVIDERS                        |
| App support                | *                                    |                                                                            |              | i SCAN                             | QR CODE                            |
| About this app             | $\rightarrow$                        |                                                                            |              |                                    |                                    |
| Fast, modern, sec          | cure SIP client                      |                                                                            |              |                                    |                                    |
| සි සි<br>Games Ap          | B Q<br>ops Search                    |                                                                            | NEXT         | SKIP                               |                                    |
|                            |                                      |                                                                            | •            |                                    | •                                  |
|                            | 15.22                                |                                                                            | 15-77        |                                    | l                                  |
|                            |                                      |                                                                            |              |                                    |                                    |
|                            |                                      |                                                                            |              |                                    |                                    |
|                            | -                                    |                                                                            | Enter cre    | dentials                           |                                    |
|                            | Enter ser                            | ver name                                                                   |              |                                    |                                    |
|                            | ip-phone.mot                         | pinet.mn                                                                   | 75858656     |                                    |                                    |
|                            | Fill in the serve<br>or without port | r address with<br>number. This                                             | • • • • • •  | ••••                               |                                    |
|                            | address is also<br>domain. SIP pro   | known as SIP<br>xy, or registrar                                           |              |                                    |                                    |
|                            | demand on pre                        | , , , or region and                                                        |              |                                    |                                    |
|                            |                                      |                                                                            | C ADVANCE    | D SETTINGS                         |                                    |
|                            |                                      |                                                                            | BACK         | FINISH                             |                                    |
|                            | BACK                                 | NEXT                                                                       | 1 2 3 4 5    | 6 7 8 9 0                          |                                    |
|                            | $q^{1} w^{2} e^{3} r^{4} t^{5}$      | y <sup>°</sup> u <sup>7</sup> i <sup>®</sup> o <sup>9</sup> p <sup>°</sup> | qwert        | y u i o p                          |                                    |
|                            | asdf g                               | ghjkl                                                                      | asd fg       | hjkl                               |                                    |
|                            | ☆ z x c y                            | v b n m 🗵                                                                  | ☆ z x c v    | b n m 🗵                            |                                    |
|                            | ?123 , 😌                             | English .                                                                  | ?123 , 🕀     | nglish .                           |                                    |
|                            |                                      |                                                                            |              |                                    |                                    |

Server name хэсэгт серверийн хаягийг, Credentials хэсэгт утасны дугаар, нууц үгийг бичнэ.

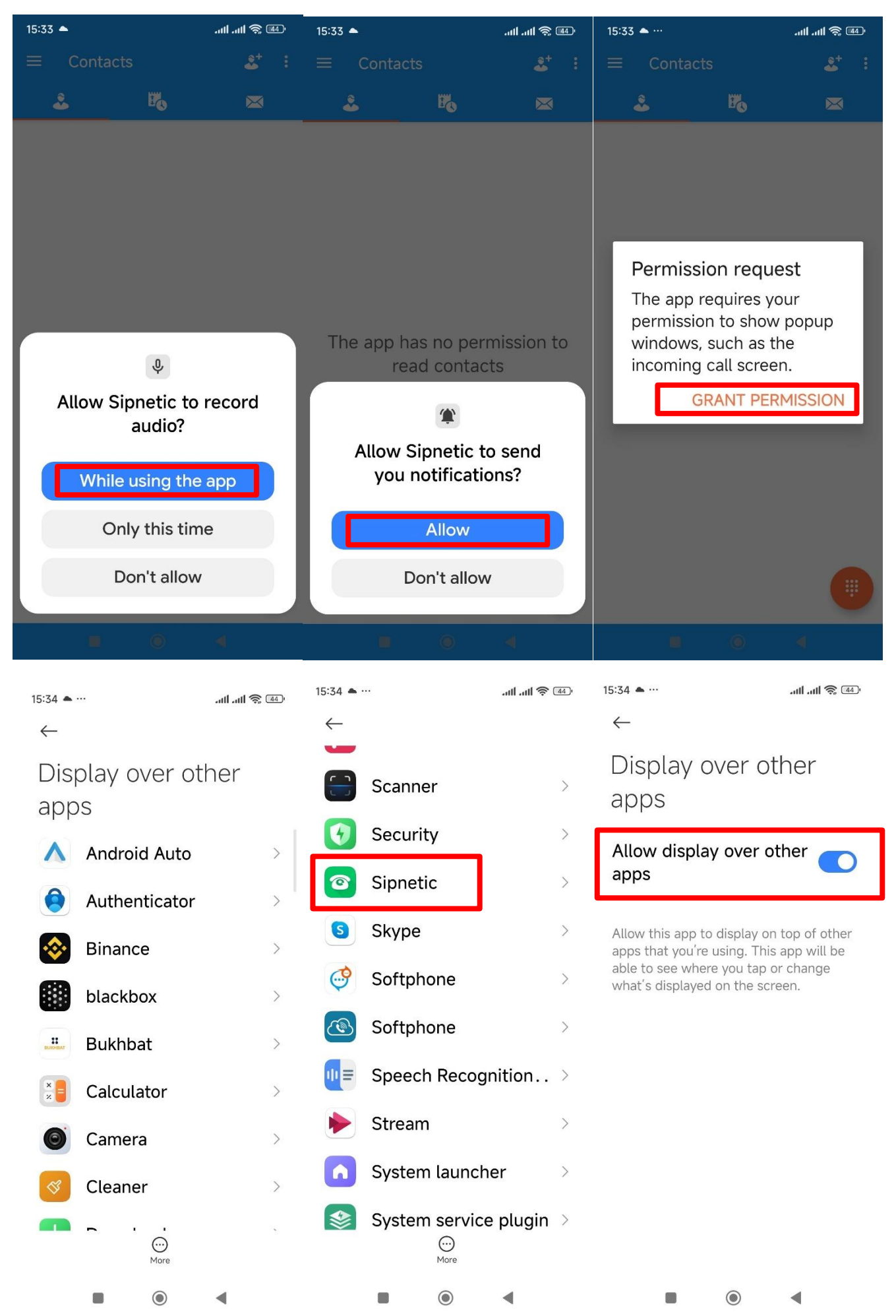

## Дараах зөвшөөрлүүдийг өгөх шаардлагатай.

Allow Sipnetic to send you notifications болон Display over other apps тохиргоог заавал хийнэ.

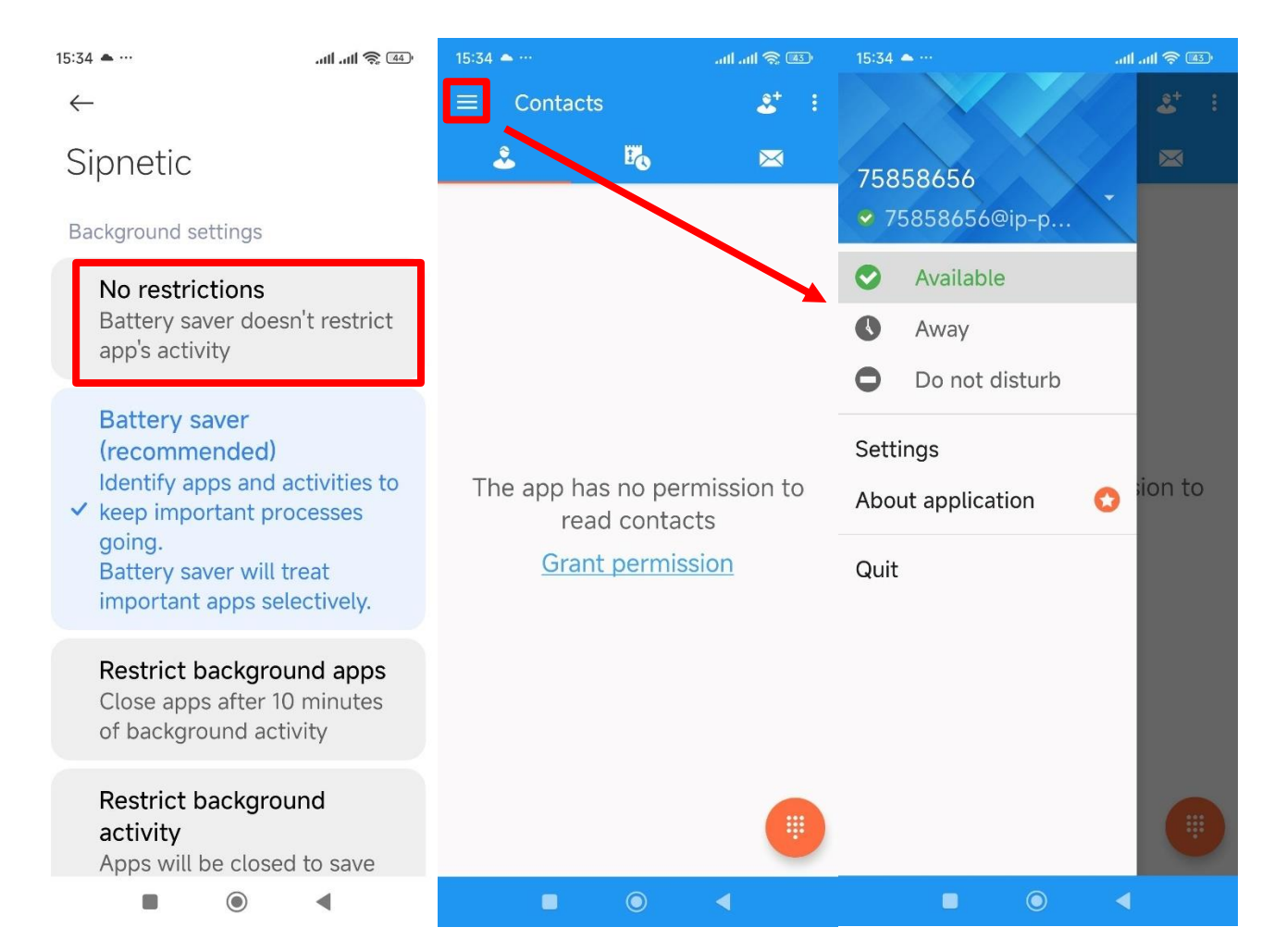

## Доорх тохиргоонуудыг нэмэлтээр заавал хийх шаардлагатай.

| 15:34 📥 …                                            | attl attl 🛜 💷    | 16:25 😚 …                                       | all all 🛜 🗊 | 16:25 😫 …                                         | ati ati 🛜 🛐 |
|------------------------------------------------------|------------------|-------------------------------------------------|-------------|---------------------------------------------------|-------------|
|                                                      | <b>&amp;</b> ⁺ : | ← Settings                                      |             | ← Advanced                                        | ~           |
| 75858656                                             |                  | Preferences<br>Appearance, calls, so            | und, video  | Startup and shutdown                              |             |
| <ul> <li>75858656@lp-p</li> <li>Available</li> </ul> |                  | Audio and video<br>Codecs selection             | codecs      | Auto-start<br>Launch app when Androi<br>starts up | d 🗆         |
| Away     Do not disturb                              |                  | Network<br>Advanced connection                  | n options   | Unregister on exit                                |             |
| Settings                                             |                  | F Security<br>Transport and media<br>encryption |             | Android settings                                  |             |
| About application                                    | o sion to        | Advanced<br>Android system integ                | Iration     | Device specific settings                          |             |
| Quit                                                 | Ţ                | Diagnostics<br>Logging and debugg               | ing         | Device specific settings                          |             |
|                                                      | •                |                                                 |             |                                                   | •           |

| 16:26 💩 …                                                                                                    | .III 🤿 III. III.                                                                                                    | 16:26 🗟 …                                                                                                    |                                                                                                    | ر الله الله الله الله الله الله الله الل                                                                                                    | 16:26 👁 …                                                                                                    | - 🚳 🎅 III. III.                                                                                                    |
|----------------------------------------------------------------------------------------------------|----------------------------------------------------------------------------------------------------|----------------------------------------------------------------------------------------------------|----------------------------------------------------------------------------------------------------|----------------------------------------------------------------------------------------------------|----------------------------------------------------------------------------------------------------|----------------------------------------------------------------------------------------------------|
| $\leftarrow$                                                                                                    |                                                                                                    | $\leftarrow$                                                                                                    | App info                                                                                                    | :                                                                                                    | ÷                                                                                                    | :                                                                                                    |
| App info Sipnetic Version: 1.1.4                                                                                                    |                                                                                                    | App perm<br>Manage p<br>to location<br>messages,<br>Other<br>permission                                                                                                    | nissions<br>ermissions rela<br>h, storage, pho<br>, and contacts<br>ons                                                                                            | ated ><br>ne,<br>>                                                                                                    | Арр ре                                                                                                    | ermissions                                                                                                    |
| Storage                                                                                                    |                                                                                                    | Notificati                                                                                                    | ons                                                                                                    | Yes >                                                                                                    |                                                                                                    |                                                                                                    |
| Storage 2                                                                                                    | 1.04 110 /                                                                                                    |                                                                                                    | Wi-Fi,                                                                                                    | , Mobile                                                                                                    |                                                                                                    | Sipnetic                                                                                                    |
| Data usage                                                                                                    | 0B >                                                                                                    | Connection                                                                                                    | on data<br>Moh                                                                                                    | (SIM 1),                                                                                                    |                                                                                                    |                                                                                                    |
| Battery                                                                                                    | 0.0% >                                                                                                    | method                                                                                                    | FIOL                                                                                                    | (SIM 2)                                                                                                    | Allowed                                                                                                    |                                                                                                    |
|                                                                                                    |                                                                                                    | Battery s                                                                                                    | aver No rest                                                                                                    | trictions >                                                                                                    | ♥ Micro                                                                                                    | nhone                                                                                                    |
| Permissions                                                                                                    |                                                                                                    |                                                                                                    |                                                                                                    |                                                                                                    |                                                                                                    | priorie                                                                                                    |
| unused                                                                                                    |                                                                                                    | Advanced s                                                                                                    | settings<br>n mode                                                                                                    |                                                                                                    | 🎕 Notifi                                                                                                    | cations                                                                                                    |
| Remove permissions,<br>delete temporary files,                                                                                                    |                                                                                                    | Allow sele<br>work in ful                                                                                                    | cted apps to<br>llscreen mode                                                                                                    |                                                                                                    | Not allowed                                                                                                    |                                                                                                    |
| App permissions                                                                                                    |                                                                                                    | Clear def                                                                                                    | aults                                                                                                    |                                                                                                    | 🗗 Came                                                                                                    | ra                                                                                                    |
| Manage permissions rel<br>X ロ                                                                                                    | lated ><br>♦                                                                                                    | No default<br>X                                                                                                    | s set.<br>ਹੈ                                                                                                    | $\diamond$                                                                                                    | 国 Conta                                                                                                    | octs                                                                                                    |
| Force stop Uninstall                                                                                                    | Clear data                                                                                                    | Force stop                                                                                                    | Uninstall                                                                                                    | Clear data                                                                                                    |                                                                                                    |                                                                                                    |
|                                                                                                    | •                                                                                                    |                                                                                                    | $\odot$                                                                                                    | •                                                                                                    |                                                                                                    | • •                                                                                                    |
|                                                                                                    |                                                                                                    |                                                                                                    |                                                                                                    |                                                                                                    |                                                                                                    |                                                                                                    |
| 16:27 @ …                                                                                                    | € <b>≣ 奈 ∥</b> n, ∥n,                                                                                                    | 16:27 🕸 …                                                                                                    |                                                                                                    | all all 🛜 🐻                                                                                                    | 16:27 國 …                                                                                                    | الله الله الله.<br>الله الله الله                                                                                                    |
| 16:27 <sup>@</sup> ···                                                                                                    | نی چ ال <sub>له</sub> اله.                                                                                                    | 16:27 œ ···<br>←                                                                                                    | Sipnetic                                                                                                    | 9 (11)<br>11)<br>11)<br>11)                                                                                                    | 16:27 嗯 ····<br>←                                                                                                    | نگ \$ الد الد.                                                                                                    |
| 16:27 ≋ …<br>←<br>Sipnetic                                                                                                    | (@ \$ ∥h, ∥h.                                                                                                    | <sup>16:27</sup> ૠ …<br>←<br>Notificati                                                                                                    | Sipnetic<br>on badges                                                                                                    | ت 2 الله الله<br>الله الله الله الله الله الله                                                                                                    | 16:27 ≋ …<br>←<br>Account                                                                                             | ≋                                                                                                    |
| 16:27 ∞ …<br>←<br>Sipnetic<br>Show notifications                                                                                                    |                                                                                                    | 16:27 ª<br>←<br>Notification<br>Floating m<br>Allow float                                                                                                    | Sipnetic<br>on badges<br>notifications<br>ting notificatio                                                                                                    | all all 😤 🗈                                                                                                    | 16:27 № …<br>←<br>Account<br>Show notif                                                                               | .⊪ .⊪ ⊛ 📼<br>t status<br>ications                                                                                                    |
| 16:27 ■ …<br>←<br>Sipnetic<br>Show notifications<br>Notification spotlight<br>Use custom notification                                                                                                    |                                                                                                    | 16:27 ª …<br>←<br>Notification<br>Floating r<br>Allow float<br>Lock scree<br>notification                                                                                                    | Sipnetic<br>on badges<br>notifications<br>ting notificatio<br>een<br>ons                                                                                           |                                                                                                    | 16:27 № …<br>←<br>Account<br>Show notif<br>Floating no<br>Allow floatin                                               |                                                                                                    |
| 16:27 ℝ…<br>←<br>Sipnetic<br>Show notifications<br>Notification spotlight<br>Use custom notification<br>format to highlight<br>important info                                                                                                    |                                                                                                    | 16:27 ª ···<br>←<br>Notification<br>Floating r<br>Allow float<br>Lock scree<br>notification<br>Allow notification                                                                                                    | Sipnetic<br>on badges<br>notifications<br>ting notificatio<br>een<br>ons<br>fications on th                                                                        | e land the land the l | 16:27<br>←<br>Account<br>Show notif<br>Floating no<br>Allow floatin<br>Sound                                          | It status   Fications   otifications   ng notifications   Drc plets >                                                                                                    |
| 16:27<br>←<br>Sipnetic<br>Show notifications<br>Notification spotlight<br>Use custom notification<br>format to highlight<br>important info<br>Notification permissjon                                                                                                    |                                                                                                    | 16:27 ª ···<br>←<br>Notification<br>Floating r<br>Allow float<br>Lock screen<br>notification<br>Allow notification<br>Lock screen<br>Sound                                                                                                    | Sipnetic<br>on badges<br>notifications<br>ting notificatio<br>een<br>ons<br>fications on then                                                                      | ani ani 📚 📧                                                                                                    | 16:27                                                                                                    | It status   ications   otifications   ng notifications   Dro plets >                                                                                                    |
| 16:27 ■ …<br>←<br>Sipnetic<br>Show notifications<br>Notification spotlight<br>Use custom notification<br>format to highlight<br>important info<br>Notification permission<br>Notification badges                                                                                                    | III III III III IIII IIII IIII IIIIIIII                                                                                                    | <ul> <li>16:27 ■ ···</li> <li>Notification</li> <li>Floating reaction</li> <li>Allow float</li> <li>Lock screen</li> <li>Allow notification</li> <li>Sound</li> <li>Vibration</li> </ul>                                                                                   | Sipnetic<br>on badges<br>notifications<br>ting notificatio<br>een<br>ons<br>fications on th<br>en                                                                  | ani ani 📚 🗈<br>one<br>e                                                                                                    | 16:27 ℝ …<br>←<br>Account<br>Show notif<br>Floating no<br>Allow floatin<br>Sound<br>Vibration<br>On the               | And Show all                                                                                                    |
| 16:27 ■ …<br>←<br>Sipnetic<br>Show notifications<br>Notification spotlight<br>Use custom notification<br>format to highlight<br>important info<br>Notification permission<br>Notification badges<br>Floating notifications                                                                                                    |                                                                                                    | 16:27 ■ …<br>←<br>Notification<br>Floating m<br>Allow float<br>Lock screen<br>Notification<br>Allow notification<br>Lock screen<br>Sound<br>Vibration<br>Permanen                                                                                                    | Sipnetic<br>on badges<br>notifications<br>ting notificatio<br>een<br>fications on the<br>n                                                                         | ant ant a so                                                                                                    | 16:27<br>←<br>Account<br>Show notif<br>Floating no<br>Allow floatin<br>Sound<br>Vibration<br>On the<br>Lock<br>screen | Show all notifications and >                                                                                                    |
| <ul> <li>16:27 ■ …</li> <li>Sipnetic</li> <li>Show notifications</li> <li>Notification spotlight</li> <li>Use custom notification</li> <li>format to highlight</li> <li>important info</li> <li>Notification permission</li> <li>Notification badges</li> <li>Floating notifications</li> <li>Allow floating notificati</li> </ul>                                         | In and in a constant of the second of the second of the se | <ul> <li>16:27 ■ ···</li> <li>Notification</li> <li>Floating reaction</li> <li>Allow float</li> <li>Lock screen</li> <li>Notification</li> <li>Permanen</li> <li>Notification</li> </ul>                                                                                   | Sipnetic<br>on badges<br>notifications<br>ting notifications<br>ting notification<br>een<br>ons<br>fications on the<br>en<br>nt notification                       | ant ant $\approx$ (1)<br>one<br>one<br>one<br>one<br>one<br>one<br>one<br>one                                                                                                    | 16:27<br>←<br>Account<br>Show notif<br>Floating no<br>Allow floatin<br>Sound<br>Vibration<br>On the<br>Lock<br>screen | Image: Second status         Sications         Otifications         Image: Second status         Dro plets >         Image: Show all         Notifications and >         Show all         Notifications and > |
| 16:27                                                                                                    |                                                                                                    | 16:27 📽 ···<br>Notification<br>Floating r<br>Allow float<br>Lock screen<br>Notification<br>Notification<br>Permanen<br>Notification<br>Missed ca                                                                                                    | Sipnetic<br>on badges<br>notifications<br>ting notifications<br>ting notifications<br>ons<br>fications on the<br>nt notification<br>on categories<br>alls          | ant ant $\approx$ (1)<br>one<br>(1)<br>(1)<br>(1)<br>(1)<br>(1)<br>(1)<br>(1)<br>(1)<br>(1)<br>(1)                                                                                                    | 16:27<br>←<br>Account<br>Show notif<br>Floating no<br>Allow floatin<br>Sound<br>Vibration<br>On the<br>Lock<br>screen | I status     ications     ifications     ordifications     Dro plets >         Dro plets         Show all         notifications and >         their contents                                                  |
| <ul> <li>16:27 ■ …</li> <li>Sipnetic</li> <li>Show notifications</li> <li>Notification spotlight<br/>Use custom notification<br/>format to highlight<br/>important info</li> <li>Notification permission</li> <li>Notification badges</li> <li>Floating notifications<br/>Allow floating notificati</li> <li>Lock screen<br/>notifications on t<br/>Lock screen</li> </ul> | Image: Image: Image            | <ul> <li>16:27 ■ ···</li> <li>Notification</li> <li>Floating mail Allow float</li> <li>Lock screen</li> <li>Allow notification</li> <li>Allow notification</li> <li>Vibration</li> <li>Permanen</li> <li>Notification</li> <li>Missed case</li> <li>Account set</li> </ul> | Sipnetic<br>on badges<br>notifications<br>ting notifications<br>ting notification<br>ons<br>fications on the<br>nt notification<br>on categories<br>alls<br>status | ant and $\approx$ (1)<br>one<br>e<br>one<br>(1)<br>(1)<br>(1)<br>(1)<br>(1)<br>(1)<br>(1)<br>(1)<br>(1)<br>(1)                                                                                                    | 16:27<br>←<br>Account<br>Show notif<br>Floating no<br>Allow floatin<br>Sound<br>Vibration<br>On the<br>Lock<br>screen | I status<br>Tications<br>otifications<br>on otifications<br>Droplets ><br>Show all<br>notifications and ><br>their contents                                                                                   |

Буцаж ухарч Арр info тохиргооны хэсэгрүү орно

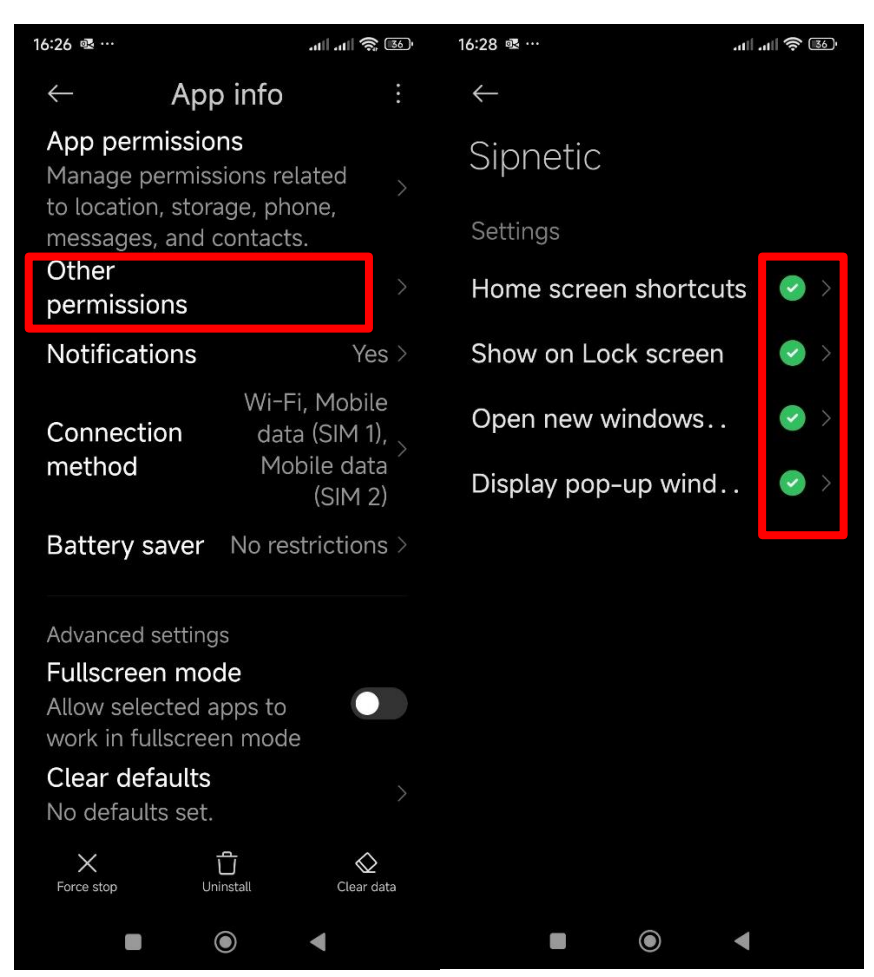

Дуудлага хүлээн авах чирдэг товчийг энгийн товч болгон өөрчлөх бол доорх тохиргоог хийнэ.

**Incoming call screen -> Normal buttons** 

| 15:34 📥 …                   | att att 🛜 📧  | 16:25 🕞 ··· atil atil 📚 💷                                           | 15:43 🔮 👘 📶 all 📚 🕮                             |
|-----------------------------|--------------|---------------------------------------------------------------------|-------------------------------------------------|
|                             | <b>a</b> t : | ← Settings                                                          | ← Preferences ✓                                 |
| 75858656<br>✓ 75858656@ip-p | ×            | Preferences<br>Appearance, calls, sound, video                      | Incoming call screen<br>Normal buttons          |
| Available                   |              | () Audio and video codecs<br>Codecs selection                       | End call sound                                  |
| Away                        |              | Advanced connection options                                         | Proximity sensor mode                           |
| Do not disturb              | -            | Security<br>Transport and media                                     | Dim screen                                      |
| About application           | 😋 ;ion to    | encryption<br>Advanced                                              | Screen orientation<br>Default                   |
| Quit                        |              | <ul> <li>Android system integration</li> <li>Diagnostics</li> </ul> | Incoming call ringtone<br>Default (MiRemix.ogg) |
|                             |              | Logging and debugging                                               | Vibrate while ringing                           |
|                             |              |                                                                     | Select account automatically                    |
|                             |              |                                                                     | Sound processing                                |
|                             | ()           |                                                                     | Microphone AGC                                  |
|                             |              |                                                                     |                                                 |

5

## Дугаарыг хаах болон нээх

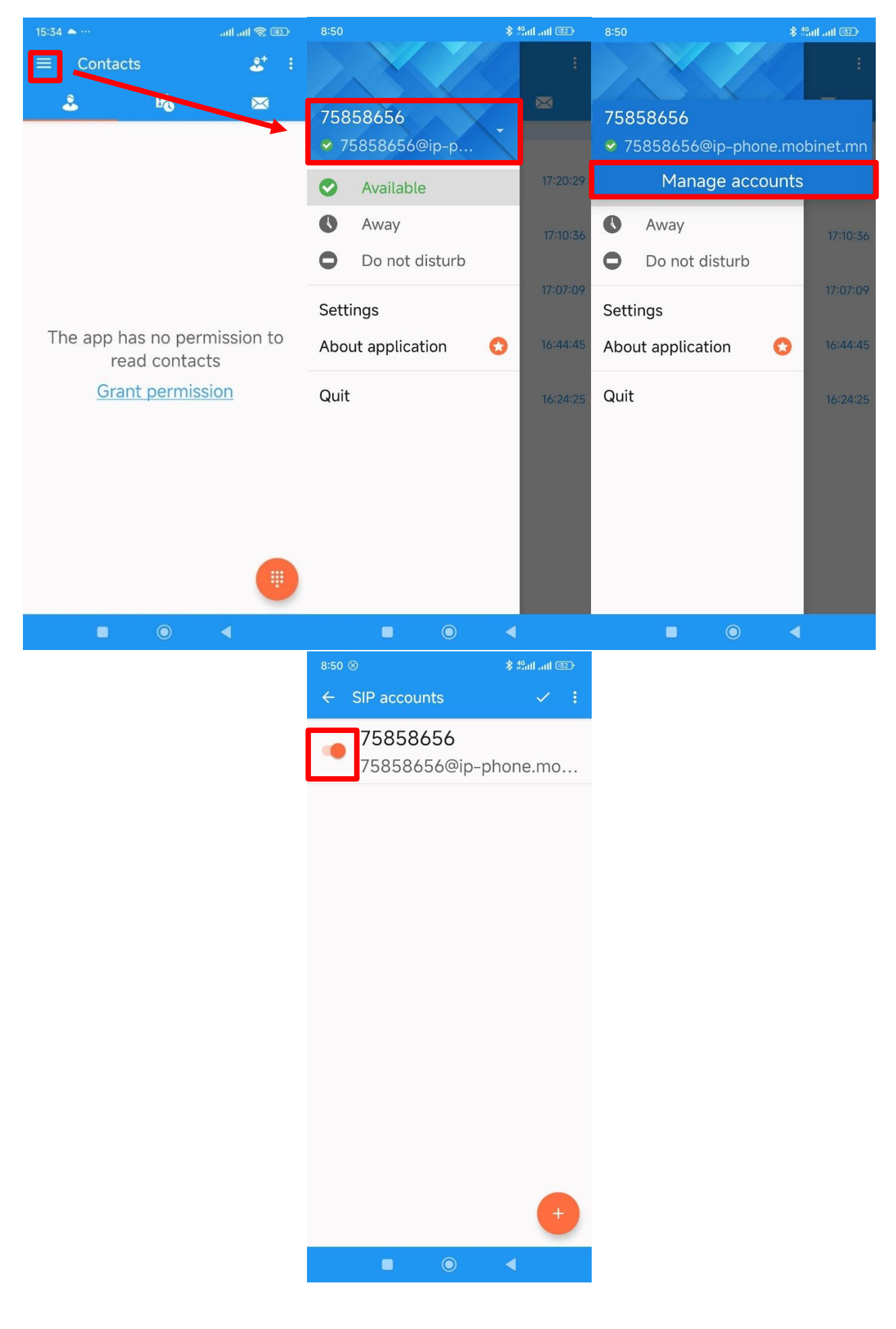